## ウイルスセキュリティソフトの設定について

【日本 CA 社 インターネットセキュリティスイートの場合】 画面はパージョン 2007 の場合です。

基本的には、初期設定のままで特に設定は必要ありません。必要な場合は、下記の設定を 行ってください。

1. 画面右下のアイコンを右クリックし、「CA Personal Firewall」 - 「CA Personal Firewallを開く」を選択してメインメニューを起動します。

|   |                                                    | CA Security Center を開く<br>製品の更新  |         |
|---|----------------------------------------------------|----------------------------------|---------|
| - |                                                    | CA Anti-Virus<br>CA Anti-Spyware | •<br>•  |
|   | CA Personal Firewallを開く                            | CA Personal Firewall             |         |
|   | CA Personal Firewall の無効化<br>すべてのインターネット アクセスのブロック | トレイ アイコンの非表示(R)                  | <b></b> |

2.メインメニューが表示されましたら、「ファイアウォール」をクリックします。

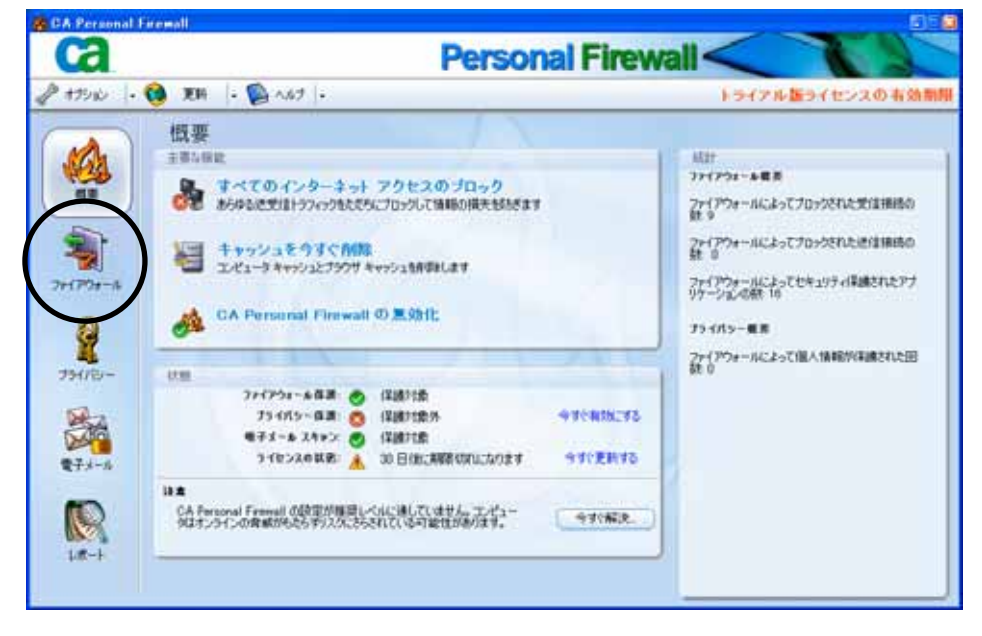

3. 一覧に「java.exe」が存在することを確認します。

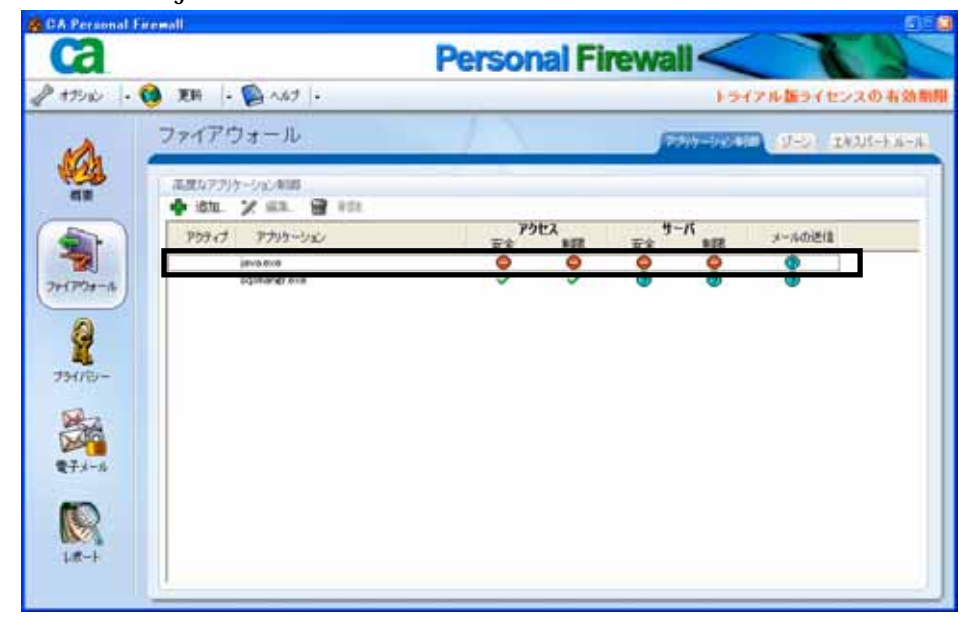

4 . 🥥 が表示されるものについては右クリックし、「許可」に変更します。 CA Personal Exemul Personal Firewall 🖉 #7550 | + 😢 IEM | + 👰 A167 | + トライアル振ライセンスの有効期間 ファイアウォール THREE SECTION 10,00,07799-932,4000 💠 1000. 🍸 1000. 🗃 1000 **アクセス** 安全 #5日 9-K #E アクティブ アプリケーション 3-840818 \*\* java.ere schorer.ere 第三 第三 ユーザン編録 7+1754-14 754/50-許可 禁止 R

1-5-1

ユーザに確認

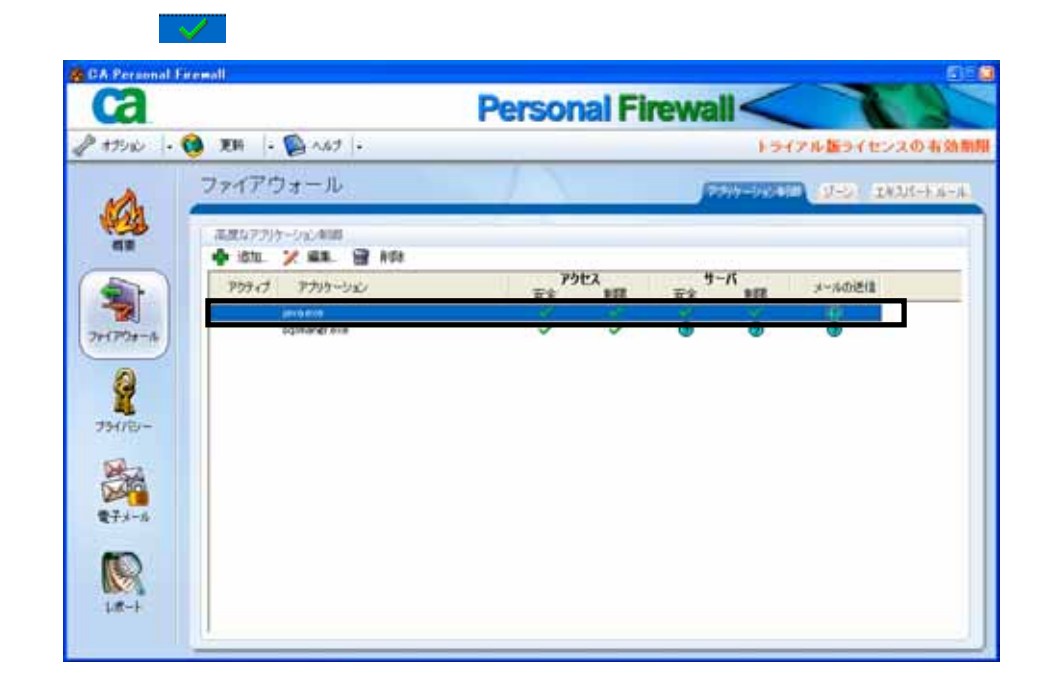